# TP : Créer son propre site statique avec html/css/bootstrap

## <u>1. Créer son propre site relatif à votre projet de design</u>

Créez un nouveau dossier avec le nom de votre projet design dans /site\_statique\_bootstrap/www/

#### 2. Insérer votre favicon et votre logo au site web

Ouvrir votre logo et créez à l'aide de votre logiciel 2D votre favicon.png en résolution 64x64px

Copiez votre **favicon.png** et **logo.png** dans les répertoires appropriés et modifier le code html afin de pouvoir les visualiser sur Firefox

Remplacez Project Name par le nom de votre Site web

Ajoutez les onglets de menu qui vous sont utile

<u>3. Insérer vos images de slider</u> Insérer vos images de carousel (1920x800px)

#### 5. Créer 3 images pour les messages marketing

Créez 3 images en relation à votre projet de résolution 350x350px

<u>6. Insérer des icônes fontawesome à haut de page et au menu</u> Créez un dossier fonts

Enregistrer le fichier src (fontawesome.zip) dans votre répertoire et l'extraire à la racine

de votre site

Renommez le répertoire **fontawesome** en **fonts** Déplacez les deux fichiers css de fontawesome dans le répertoire **css**/

Ajoutez un commentaire html nommé « fontawesome » Puis ajoutez les deux sélecteurs link avec pour attributs rel  $\rightarrow$  stylesheet et href  $\rightarrow$  css/font-awesome.css ainsi que rel  $\rightarrow$  stylesheet et href  $\rightarrow$  css/font-awesome.min.css

Ajoutez un commentaire à chaque style css de vos icones fontawesome Ajoutez un selecteur **ul li#mon\_onglet a:before** pour avoir un icône fontawesome devant les onglets de votre menu navbar Y ajouter les propriétés : font-family: fontawesome; Une taille de police de 18px content: "\f015"; Un encadrement de 5px en bas

Cherchez les icônes pour chaques onglets sur le site de fontawesome <u>http://fontawesome.io/icons/</u>

Retrouver le code de cette icône dans le fichier font-awesome.css

Avec cette méthode insérer les icône de chaque onglet du menu

### 7. Webdesign

Changez les couleurs du menu, des boutons, ... Vous pouvez ajouter une image de background en css cf. exemple ci-dessous background: url(images/background.png) fixed center top white repeat;

Compressez en **site\_bootstrap\_nom\_prenom.zip** votre dossier www/ et m'envoyer ce fichier zip par e-mail à l'adresse **damien.monteillard@ext.udamail.fr**